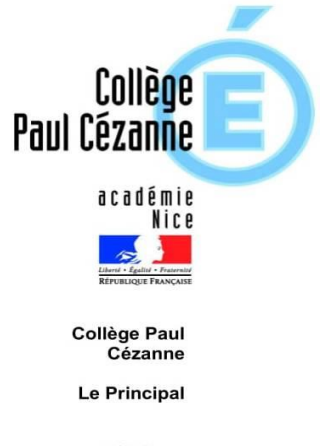

Téléphone 04 94 69 60 00 Fax 04 94 59 28 38

ce.0830833e@acnice.fr

103, Rue du Docteur Jaubert – BP 90311 83173 BRIGNOLES Cedex

Mesdames, Messieurs,

La phase « affectation » de l'orientation définitive sera ouverte du 9 au 20 mai 2022 qui vous permettra de choisir l'établissement ainsi que la formation souhaitée pour votre enfant après la 3<sup>ème</sup>.

Vous trouverez ci-dessous les différentes étapes vous permettant de réaliser la phase « affectation ».

### 1. Connexion au service teleservices.education.gouv.fr

Vous devez vous connecter avec votre profil responsable légal (même procédé que lors de la saisie des vœux provisoires et définitifs).

Après la connexion, choisir **AFFECTATION** parmi les services proposés à gauche de l'écran

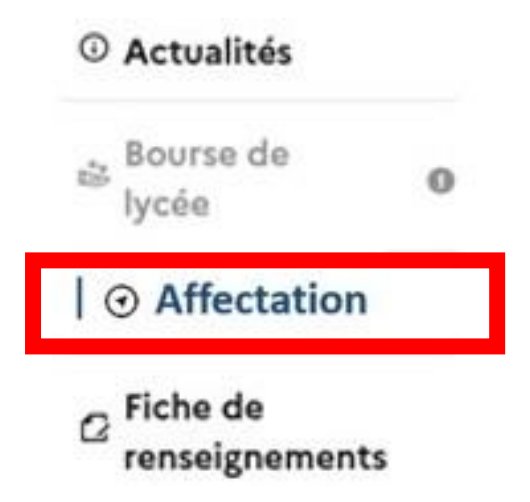

Brignoles, le 28 avril 2022

Le Principal

Aux

Parents d'élèves de 3ème

### 2. Saisie des demandes

|                                               | · 644                      | Contraction of the local division of the local division of the loc | 100 |
|-----------------------------------------------|----------------------------|----------------------------------------------------------------------------------------------------|-----|
| QUOI<br>formation, établissement ou mots-clés | OÙ<br>ville ou département | 224 20                                                                                                    |     |
| Q Exemple : cap cuisine                       | Exemple : nante            | 5                                                                                                    | -   |
|                                               | RECHERCHER                 |                                                                                                    |     |
|                                               | CALENDRIER 2022            |                                                                                                    |     |
|                                               | CALENDRIER 2022            |                                                                                                    |     |

#### Après avoir renseigné l'écran ci-dessus (quoi et où), l'écran suivant s'ouvre :

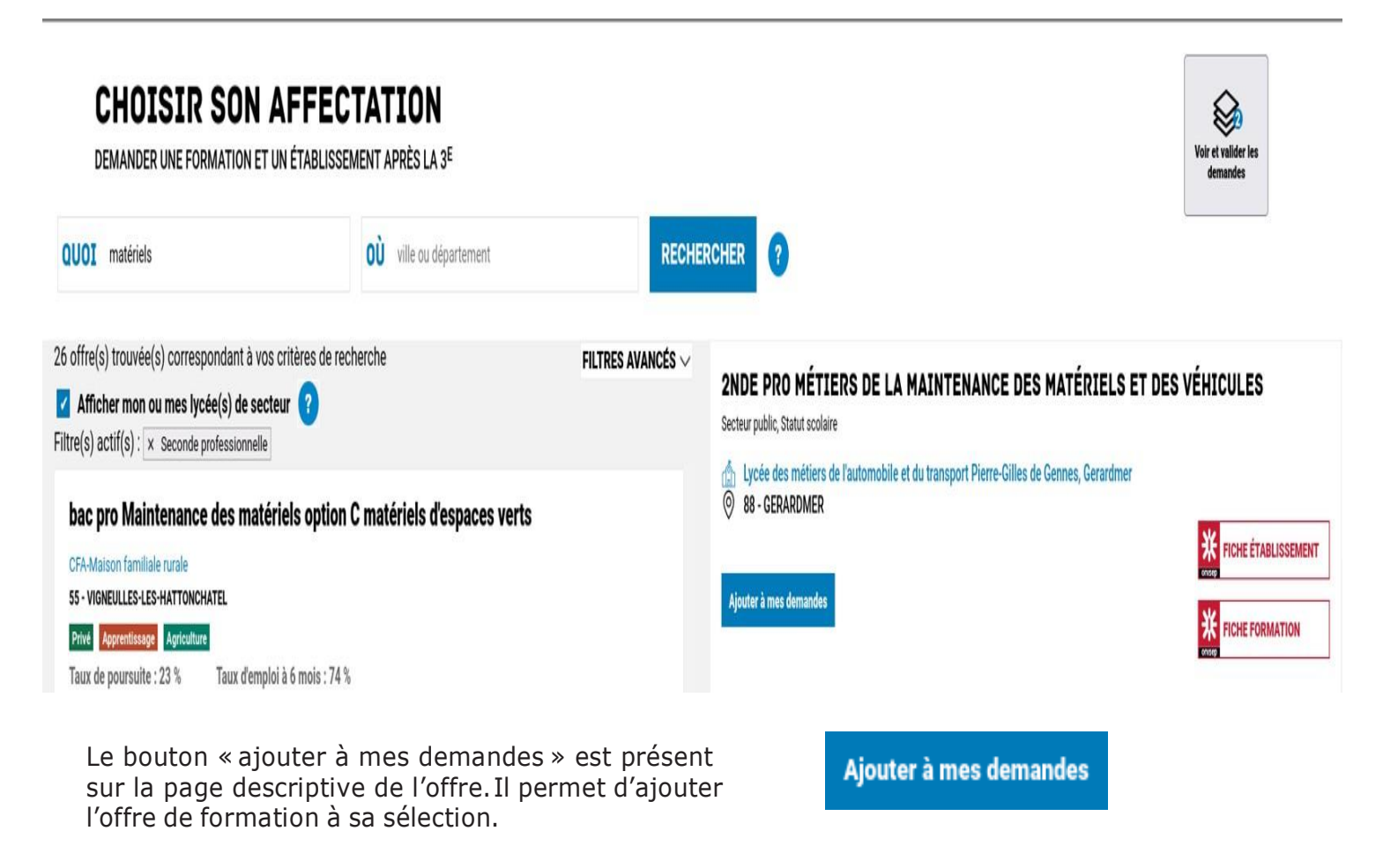

Lorsqu'une demande est ajoutée, un nouvel icône cliquable apparait « Voir et valider lesdemandes ». Elle permet d'ordonner et valider sa sélection.

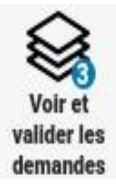

## 3. Saisie des demandes

Ordonner et valider ses demandes

| <b>1</b> | CHOISIR SON AFFECTAT<br>DEMANDER UNE FORMATION ET UN ÉTABLISSEMENT AU | TON<br>PRÈS LA 3 <sup>E</sup>                                                                          |                             |                                            |
|----------|-----------------------------------------------------------------------|----------------------------------------------------------------------------------------------------|-----------------------------|--------------------------------------------|
|          | LES DEM                                                               | ← Retour à la page des offres                                                                          |                             |                                            |
|          | RANG 1                                                                | CLASSE DE SECONDE GÉNÉRALE ET TECHNOLOGIQUE<br>histoire des arts<br>Lycée Grandmont<br>37 - TOURS      | ŵ                           |                                            |
| ጨ        | RANG 2                                                                | CLASSE DE SECONDE GÉNÉRALE ET TECHNOLOGIQUE<br>histoire des arts<br>Lycée Henri Poincaré<br>54 - NANCY | Û                           |                                            |
| ථ        | RANG 3                                                                | CLASSE DE SECONDE GÉNÉRALE ET TECHNOLOGIQUE                                                            |                             |                                            |
| (200     | •                                                                     | histoire des arts<br>Lycée Fulbert<br>28 - CHARTRES                                                    | W                           |                                            |
|          |                                                                       | Vous devez enregistrer vos demandes pour que la sélection soit prise en co<br>VALIDER LES DEMANDES     | • Ajouter d'autres demandes |                                            |
| ი        |                                                                       |                                                                                                    |                             | Je donne<br>mon avis<br>Voxusagers.gouv.fr |

Chaque demande formulée peut être supprimée, l'ordre peut être changé.Les demandes doivent être validées.

| <b>1</b>              | CHOISIR SON AFFECTA<br>DEMANDER UNE FORMATION ET UN ÉTABLISSEMENT | TION<br>Après la 3 <sup>e</sup>                         |                                          |
|-----------------------|-------------------------------------------------------------------|---------------------------------------------------------|------------------------------------------|
|                       | LES D                                                             | EMANDES DE AMBRE                                        |                                          |
|                       |                                                                   | CLASSE DE SECONDE GÉNÉRALE ET TECHNOLOGIQUE             |                                          |
|                       | RANG 1                                                            | histoire des arts<br>Lycée Grandmont<br>37 - TOURS      |                                          |
| _                     |                                                                   | CLASSE DE SECONDE GÉNÉRALE ET TECHNOLOGIQUE             |                                          |
| ы<br>С                | RANG 2                                                            | histoire des arts<br>Lycée Henri Poincaré<br>54 - NANCY |                                          |
| ප                     |                                                                   | CLASSE DE SECONDE GÉNÉRALE ET TECHNOLOGIQUE             |                                          |
| <b>⊜</b> <sup>3</sup> | RANG 3                                                            | histoire des arts<br>Lycée Fulbert<br>28 - CHARTRES     |                                          |
|                       |                                                                   | • Ajouter d'autres demandes                             |                                          |
|                       |                                                                   | VOS DEMANDES SONT VALIDEES !                            |                                          |
|                       |                                                                   | Vous pouvez les modifier jusqu'au 31 mai                |                                          |
|                       |                                                                   | MODIFIER LES DEMANDES                                   |                                          |
| ባ                     |                                                                   |                                                         | Je donne<br>mon avis<br>Voxusgers gourfr |

Un récapitulatif des demandes formulées peut être téléchargé. Un courriel de confirmation est envoyé aux représentants légaux lors de chaquevalidation de ses demandes.

# 4. Consultation des résultats

À partir du 1er juillet 2022, les représentants de l'élève peuvent consulter et télécharger les résultats des demandes formulées, y compris si elles portent sur plusieurs académies.

|        | CHOISIR SON AFFECTATION<br>Demander une formation et un établissement après la 3ème                                                                                                    |                             |         |  |  |  |
|--------|----------------------------------------------------------------------------------------------------|-----------------------------|---------|--|--|--|
|        | LES RÉSULTATS D'AFFECTATION DE CAMILLE                                                                                                    |                             |         |  |  |  |
|        | A ACADÉMIE DE NANCY-METZ & TÉLECHARGER LES RÉSULTATS                                                                                                    |                             |         |  |  |  |
| ය<br>ප | Classe de Seconde Générale et Technologique<br>Lycée Jean-Auguste Margueritte<br>55 - VERDUN                                                                                                    |                             |         |  |  |  |
|        | ✓ ACADÉMIE DE STRASBOURG                                                                                                    |                             |         |  |  |  |
|        | INFORMATIONS IMPORTANTES                                                                                                    |                             |         |  |  |  |
|        | Vous devez remplir les formalités d'inscription dans l'établissement affectation sans tarder, selon les consignes indiquées dans la<br>notification reçue par e-mail ou à télécharger ci-dessus.                    |                             |         |  |  |  |
|        | Si vous avez obtenu plusieurs réponses positives, vous devez prévenir au plus vite le ou les établissements dans lesquels vous n'irez pas vous inscrire afin que cette place puisse être proposée à un autre élève. |                             |         |  |  |  |
|        | Si vous n'avez reçu aucune réponse positive ou si vous êtes sur liste supplémentaire, il convient de vous informer auprès de votre<br>établissement d'origine des solutions qui peuvent vous êtes proposées.        | Je donn<br>mon av<br>Voxusa | vis     |  |  |  |
| С<br>С |                                                                                                    |                             |         |  |  |  |
|        | © Ministère de l'éducation nationale, de la jeunesse et des sports Plan du site Aide et contacts Mentions légales Cookies Gestion des cookies                                                                       | Accessibilité : conforme    | Contact |  |  |  |